# 中文安裝手冊

# **NETGEAR**<sup>®</sup>

# Nighthawk X4 AC2350 智能無線分享器 型號 R7500

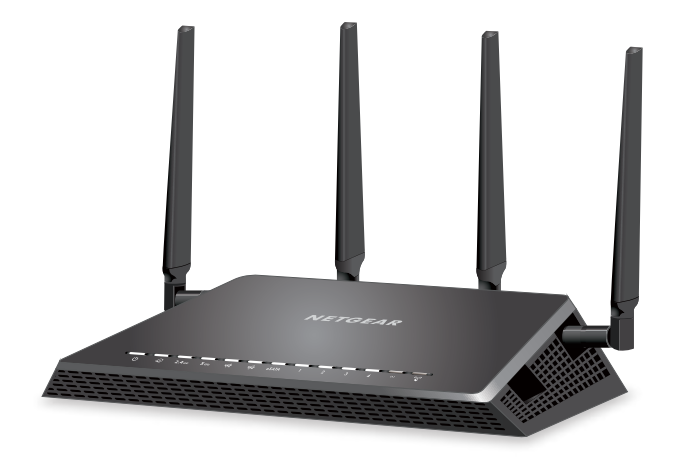

### 安裝影片

請至以下連結觀看 http://www.netgear.com/R7500\_vid1 或掃描QR code :

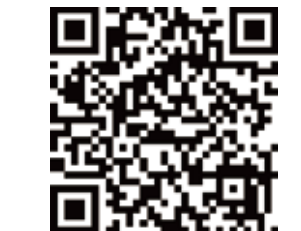

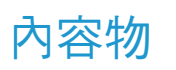

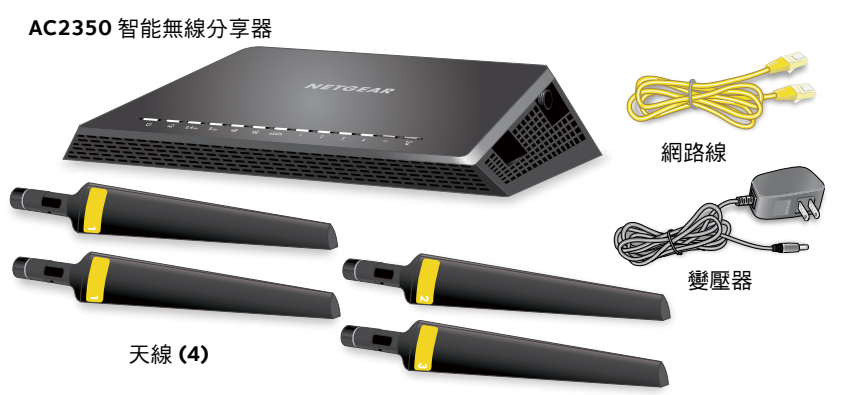

### 安裝精靈會自動偵測網際網路連線模式

|    |       | 輸入電信業者提供的上網帳號 |
|----|-------|---------------|
| 登录 | guest |               |
| 密码 |       |               |
|    |       |               |

輸入電信業者提供的上網密碼

- 1. 請將R7500接上電源並開機,R7500背面的黃色網路孔與 ADSL或光世代的數據機連線,銀色網路孔與電腦連接。
- 在電腦上啟動網路瀏覽器 (IE或Firefox或Google Chrome), 並輸入下列網址http://www.routerlogin.net 帳號:admin / 密碼:password
- 設定網際網路連線,進入設定頁面後請按照安裝精靈指示 操作:

需要NETGEAR精灵为您提供帮助吗?

💿 🚊 <table-cell-rows> 選擇是,開始進入安裝精靈

○ 不需要,我想自己配置因特网连接。

○ 我备份过路由器的设置。我想将路由器恢复为这些设置。

2

4. 連線成功後,R7500的Genie會自動設定無線網路,並把 SSID跟密碼顯示在網頁上

您已成功连接至因特网。

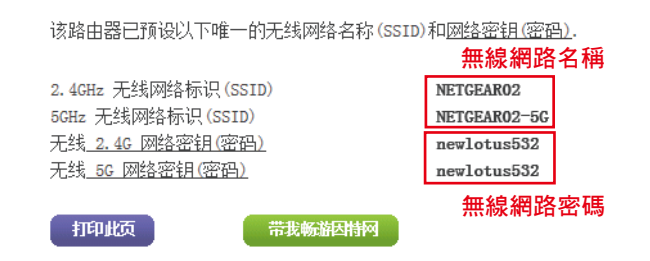

下一步

 如要更改無線網路的SSID名稱與密碼,請連到http://www. routerlogin.net,再到基本=>無線設置內,就可以更改SSID 跟密碼。更改完畢點選應用即可。

| <b>无线网络 (2.4GHz bigin)</b><br>☑ 启用无线网络标识(SSID)广播<br>无线网络标识(SSID):<br>频道:<br>模式:                   | 設定無線網路名稱<br>NETGEAR02<br>直动 ~<br>最大600Mbps ~ |
|---------------------------------------------------------------------------------------------------|----------------------------------------------|
| 安全機模<br>○无<br>○WPA-PSK[TKIP]<br>●WPA2-PSK[AES]<br>○WPA-PSK [TKIP] + WPA2-PSK [AES]<br>○WPAWPA2企业版 |                                              |
| 亚码: newlotus532 (8到63个字符                                                                          | 或者64个十六进制数字)                                 |

#### 設定無線網路密碼

### Netgear Genie APP操作

- 1. 請先連線到Netgear無線基地台
- 2. 安裝Netgear Genie APP

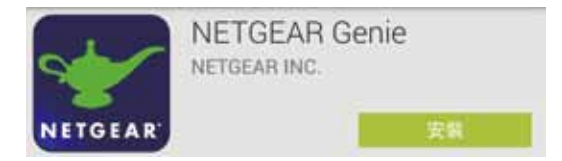

 開啟Netgear Genie APP後,點選左上角的Login,會出現登 入頁面(ID/Password 以輸入預設值)

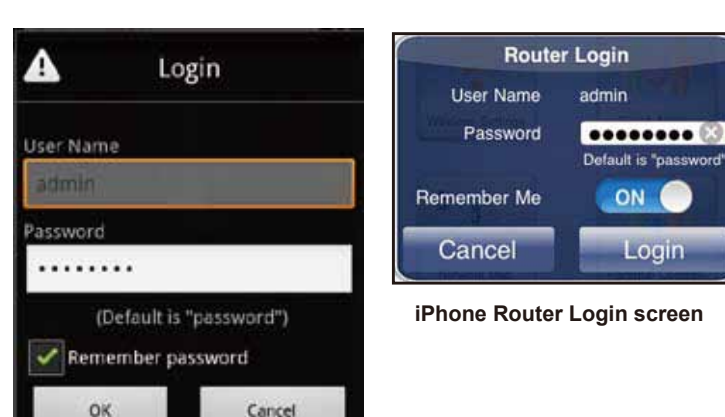

Android Router Login screen

4. APP圖式介紹4.1 Wireless Settings:可以設定Wireless的功能
4.2 Guest Access:設定訪客存取
4.3 Network Map:網路圖,可顯示現在連接到該APD的所有設備
4.4 Parental Controls:家長控管,可限制瀏覽的網站與時間
4.5 Traffic Meter:流量顯示
4.6 My Media:可顯示網路中多媒體的裝置與內容
4.7 Turbo Transfer:透過無線網路的內網加速檔案傳輸
4.8 WiFi Analytics:WiFi統計
4.9 Router Reboot:Router重開
4.10 QR Code:可以掃描QR Code

5

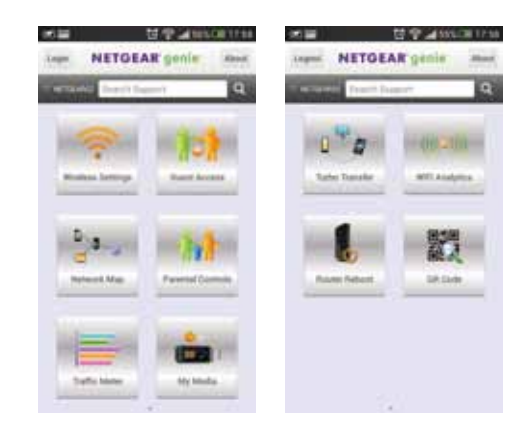

#### 注意事項

台灣常用的5G無線網路頻道為149/151/153/157/161,如果有發生無法連上5G或搜 尋不到5G訊號的情況,請至設定頁面將5G的頻道切換到上列幾個頻道,之後再進行連線 測試。

#### 備註:

經型式認證合格之低功率頻電機,非經許可,公司、商號或使用者均不得擅自變更頻率、加大功率或變更設計之特性及功能。

低功率射頻電機之使用不得影響飛航安全及干擾合法通信;經發現有干擾現象時,應立 即停用,並改善至無干擾時方得繼續使用。

前項合法通信,指依電信法規定作業之無線電通信。低功率射頻電機須忍受合法通信或 工業、科學及醫療用電波輻射性電機設備之干擾。

「減少電磁波影響,請妥適使用」

「電磁波曝露量MPE標準值 1mW/cm<sup>2</sup>,送測產品實測值為: 0.783945mW/cm<sup>2</sup>,本產品使用 時建議應距離人體: 20cm」

#### 服務電話:(02)2536-2856轉工程部

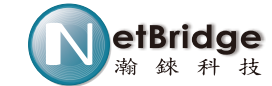

WEB: http://www.netbridgetech.com.tw
科技 Facebook粉絲專頁:請上Facebook搜尋"Netgear Taiwan"

4

6